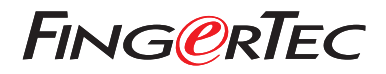

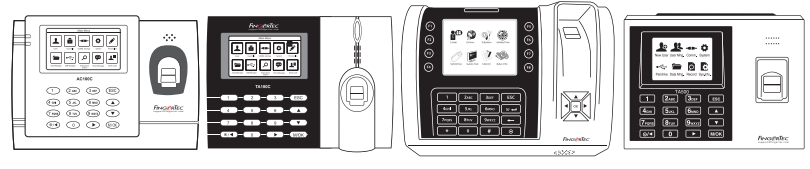

AC100C

TA100C

TA200 Plus

TA500

# 快速入門指南

### • AC100C

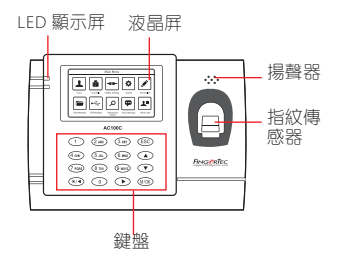

### • TA100C

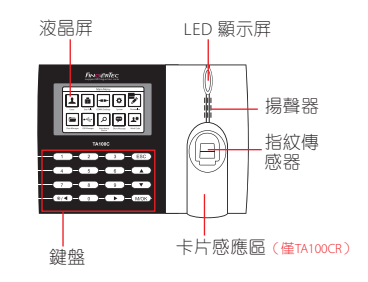

#### TA200 Plus

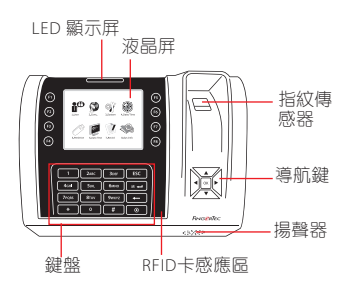

• TA500

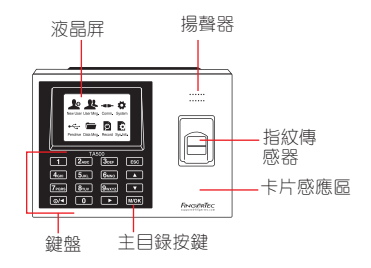

## 快速入門指南

此快速入門指南的目的是為了提供 用戶迅速的說明如何設置考勤機的 日期/時間和通信,以及進行指紋和 卡的註冊和驗證。

## 2 登記指紋

- 1. 點擊菜單,進入用戶管理然後選擇 新用戶。
- 输入用戶ID,選擇登記指紋,並依 據系統指示進行登記。把手指放在 掃描儀上三次。
- 點擊OK儲存,點擊ESC。然後點擊 OK,再次點擊ESC回到主屏幕。

## 1 設置日期和時間

- TA100C, AC100C & TA500:
  點擊菜單,選擇系統,選擇日期/時間然後設置正確數值。
  TA200 Plus: 點擊菜單,選擇日期/時間然後設置正確數值。
- 2. 點擊 OK 儲存設定, 然後點擊 ESC 返回主菜單屏幕。

## 3 通訊設置

點擊菜單 > 通訊 > 網絡 > 設置IP /子 網掩碼 / 網關 > OK (保存) > 安全 > 設備ID > 設備1 > OK (保存) > ESC返回主屏幕 > 重啟更新設置。

<mark>默認值:</mark> IP 地址 - 192.168.1.201 子網掩碼 - 255.255.255.0 網關 - 192.168.1.1 考勤機機號 ID - 1 密碼 - 0

# 軟件路線圖

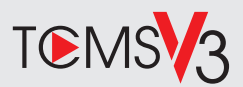

#### 2 系統概述 網上啟動 用戶管理 添加, 刪除, 編輯和管理用戶信息 使用終端機的序列號在網上啟 和考勤記錄。 動軟體。 如果您需要離線啟動軟體. 請 考勤計算設置 考勤規則和計算公式必須正確設置, 洽詢當地經銷商或發送雷郵至 以獲得正確的考勤報表 support@fingertec.com 從考勤機裡下載考勤記錄 軟件下載/用戶指南 檢索存儲在考勤機到服務器的 考勒記錄。 可以在線獲得 https://product. fingertec.com/userguide.php 檢查並修改考勤記錄 杳看記錄和為缺失的記錄編輯/ 添加/檢查 生成考勤報表 牛成專業和能呈現的分析報表。 導出考勤記錄, 工資單或第三方軟件 整合來自FingerTec考勤機檢索到 相關的第三方軟件/工資考勒記錄。

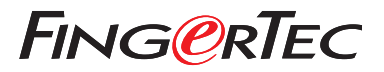

© 2020 Timetec Computing Sdn Bhd. All rights reserved • 062020